# 9.スマートフォン(パソコン含む)での予約方法

◆下記URLをスマートフォンやパソコンに設定して下さい。(お気に入りに入れて下さい) https://telema-service.com/telema-web/reservation/login.htm ・テレマWEBメニューの「車両予約」に「スマホ予約画面URL」というメニュー部分 を追加してありますので、こちらをクリックして頂いても画面展開できます。

【画面操作】

①ログインについて

・テレマティクスサービスでご利用されているID/パスワードを下記画面に入力しログインボタンをタップして下さい。

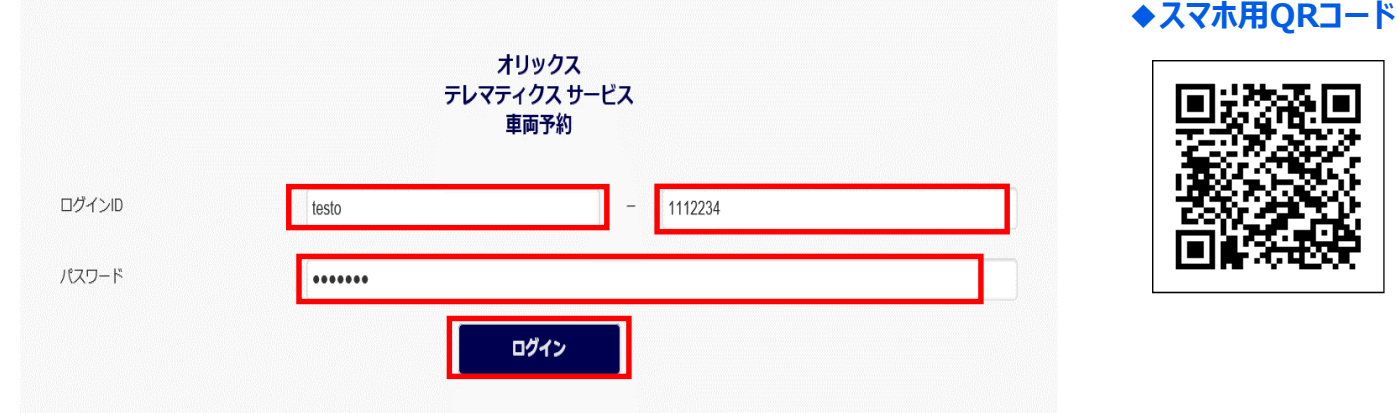

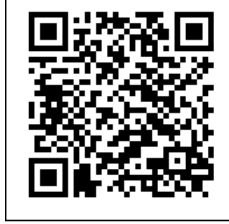

②新規予約方法について

・ログインをすると下記メニューが表示されます。

初めて利用される場合は、「新規予約」をタップして下さい。

ご自身が所属されている「所属グループ」が自動的に表示された状態で画面が表示されますので、「空き車両検索」の 部分をタップすると利用可能な車両が表示されます。(次ページ)

※お気に入り車両を登録しておけば次回以降表示が楽です。

| 新規<br>予約<br>交更     |                                                  |  |  |  |  |  |
|--------------------|--------------------------------------------------|--|--|--|--|--|
| 本日<br>予約 よ気に<br>入り |                                                  |  |  |  |  |  |
|                    |                                                  |  |  |  |  |  |
| 開始日時               | 2017-06-14 00:00                                 |  |  |  |  |  |
| 表示種別               | <ul> <li>キーワードから検索</li> <li>シーマードから検索</li> </ul> |  |  |  |  |  |
|                    | お気に入り単向から検染                                      |  |  |  |  |  |
| 所属グループ             | テスト支店                                            |  |  |  |  |  |
| ナンバー               |                                                  |  |  |  |  |  |
| 早徑名                |                                                  |  |  |  |  |  |
|                    | 空き車両検索                                           |  |  |  |  |  |

| 車両予約状況   <sub>マニュアル</sub> <mark>ズ</mark> |
|------------------------------------------|
| 指定した期間の予約状況を確認<br>しながら予約が可能です。           |
| ■ <u>■一予約状況一覧</u> <sub>マニュアル</sub> 【】    |
| 予約確認・変更・取消ができます。                         |
| <u>スマホ予約画面URL</u>                        |
| スマホ予約画面に遷移します。<br>ブックマークしておくと予約が便利です。    |

車両予約

### 9.スマートフォン(パソコン含む)での予約方法

・「予約可能車両一覧」が表示されますので、予約したい車両の「予約」部分をタップして下さい。

※テレマティクスと同様に、他の所属グループに属している車両を予約される場合は、前ページの「所属グループ」の部分 を予約を行いたい車両が属している「所属グループ」に入力し直してから「空き車両検索」の部分をクリックして下さい。

若しくは、「所属グループ欄」を空欄の状態にして「キーワード検索」を利用して車両ナンバー等を入力して絞り込んでから 表示させて下さい。

※テレマティクス同様に違う所属グループの車両を予約しようとすると下記注意ポップアップが上がりますが、問題無い場合は「OK」部分をタップして下さい。

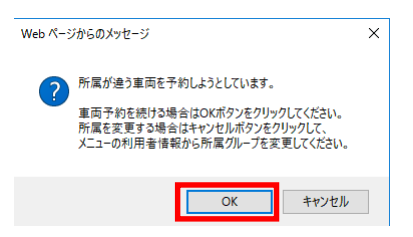

ワンポイントアドバイス:今後同じナンバーの車両を予約される場合は、「予約可能車両一覧画面」各車両左上部に ある☆印部分をタップすると★の色が変わり「お気に入り車両」として登録が可能です。

この機能は、ドライバー権限のみの機能となります。

OK

予約可能車両一覧

開始日時:2017-06-12 00:00

☆をクリックするとお気に入り車両に登録し、★をクリックすると登録を解除します。

| *                  |                          | ナンバー<br>車種名 |     | <b>7</b>       | <b>-スト500</b> 都<br>イットシャ | <b>51234</b><br>トルハイこ  | ブリッド |      |    |    |    |    |    |       |
|--------------------|--------------------------|-------------|-----|----------------|--------------------------|------------------------|------|------|----|----|----|----|----|-------|
|                    |                          |             |     | 予約情            | 報一覧                      |                        |      |      |    |    |    | 予約 |    |       |
| 0 1                | 2 3                      | 4 5         | 6 7 | 89             | 10                       | 11                     | 12 1 | 3 14 | 15 | 16 | 17 | 18 | 19 | 20 21 |
| 寅                  |                          | ナンバー<br>車種名 |     | <b>7</b>       | <b>スト500あ</b><br>イットシャ   | 5 <b>1235</b><br>トルハイこ | ブリッド |      |    |    |    |    |    |       |
|                    |                          |             |     | 予約情            | 報一覧                      |                        |      |      |    |    |    | 予約 |    |       |
| 0 1<br><           | 2 3                      | 4 5         | 6 7 | 89             | 10                       | 11                     | 12 1 | 3 14 | 15 | 16 | 17 | 18 | 19 | 20 21 |
| ġ                  |                          | ナンバー<br>車種名 |     | <b>7</b><br>سر | <b>-スト500</b> な<br>クア    | 51236                  |      |      |    |    |    |    |    |       |
|                    |                          |             |     | 予約情            | 報一覧                      |                        |      |      |    |    |    | 予約 |    |       |
| 0 1                | 2 3                      | 4 5         | 6 7 | 89             | 10                       | 11                     | 12 1 | 3 14 | 15 | 16 | 17 | 18 | 19 | 20 21 |
| Web ページからのご<br>お気に | メッセージ ::<br>こ入り車両に登録しました | ×           |     |                |                          |                        |      |      |    |    |    |    |    |       |

# 9.スマートフォン(パソコン含む)での予約方法

・「新規車両予約」画面が表示されますので、予約したい日時を入力し「予約」部分をタップして下さい。

#### (日付カレンダーが表示されます)

コメント入力を行う場合は、連絡事項(コメント)欄に入力して下さい。(255文字以内)

| 新規車両予約                   |                |  |       |       |  |
|--------------------------|----------------|--|-------|-------|--|
| ナンバー                     | テスト500あ1234    |  |       |       |  |
| 車種名                      | フィットシャトルハイブリッド |  |       |       |  |
| 車両タイプ                    |                |  |       |       |  |
| 駐車場                      |                |  |       |       |  |
| 所属グループ                   | テスト支店          |  |       |       |  |
| ドライバー                    | テスト 太郎         |  |       |       |  |
| 車両予約開始日時                 |                |  |       |       |  |
| 2017-06-12               |                |  | 09:00 |       |  |
| 車両予約終了日時                 | -              |  |       |       |  |
| 2017-06-12               |                |  | 18:00 |       |  |
| 営業時間内で予約可能な<br>時間帯をセットする |                |  |       |       |  |
| 連絡事項(コメント                | ~)             |  |       |       |  |
|                          |                |  |       |       |  |
|                          | 予 約            |  |       | キャンセル |  |
|                          |                |  |       |       |  |

#### ・下記「新規車両予約確認」画面が表示されますので、内容確認後に間違いなければ「確定」部分をタップして下さい。

| 新規車両予約確        | 三方<br>品心         |
|----------------|------------------|
| ナンバー           | テスト500あ1234      |
| 車種名            | フィットシャトルハイブリッド   |
| 車両タイプ          |                  |
| 駐車場            |                  |
| 所属グループ         | テスト支店            |
| ドライバー          | テスト 太郎           |
| 車両予約<br>開始日時   | 2017/06/12 09:00 |
| 車両予約<br>終了日時   | 2017/06/12 17:00 |
| 予約時間           | 8時間              |
| 連絡事項<br>(コメント) | 本日、1日この車両を利用します。 |
|                | 予約しますか?          |
|                | 確定 戻る            |

### 9.スマートフォン(パソコン含む)での予約変更・削除

| トップ       | ワンポイントアドバイス:作業中であっても画面右上に表示されている 📃 のマーク部分 |
|-----------|-------------------------------------------|
| 本日の予約     | をタップすると画面左側に左記メニューバーが表示されます。              |
| お気に入りから予約 |                                           |
| 車両予約状況    |                                           |
| 車両予約状況一覧  |                                           |
| e-テレマ     |                                           |
| ログアウト     |                                           |

③予約確認・変更・削除方法について

下記トップ画面の「予約変更」「本日予約」や同様にメニューバーの「本日の予約」「車両予約状況」「車両予約状況 一覧」から対象の予約を確認して、「変更」「削除」を行って下さい。

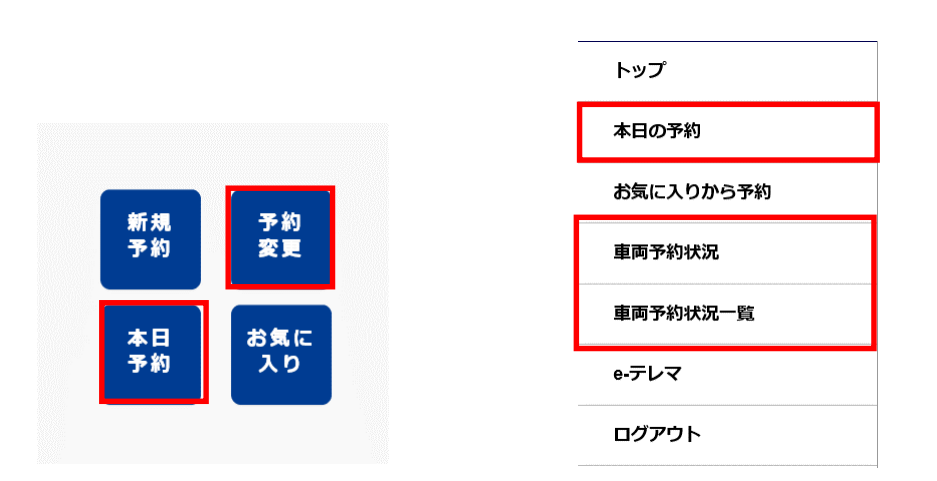

・予約を確認した場合下記のような「予約状況一覧」として表示されますので、対象予約部分をタップして次ページの 「車両予約詳細」画面を表示させて「変更」「削除」等を行って下さい。

| 車両予約状況一覧                                             |  |  |  |  |
|------------------------------------------------------|--|--|--|--|
| 予約ID: <b>2290891</b>                                 |  |  |  |  |
| <b>テスト500あ1234</b><br>フィットシャトルハイブリッド                 |  |  |  |  |
| <b>テスト 太郎</b><br>2017/06/12 09:00 ~ 2017/06/12 17:00 |  |  |  |  |

# 9.スマートフォン(パソコン含む)での予約変更・削除

・「車両予約詳細」画面が展開されますので、「変更」か「削除」をタップして頂いて「修正」及び「削除」を行って下さい。

| 車両予約詳細         |                  |                               |                                       |
|----------------|------------------|-------------------------------|---------------------------------------|
| ナンバー           | テスト500あ1234      |                               |                                       |
| 車種名            | フィットシャトルハイブリッド   |                               |                                       |
| 車両タイプ          |                  |                               |                                       |
| 駐車場            |                  |                               |                                       |
| 所属グループ         | テスト支店            |                               |                                       |
| ドライバー          | テスト 太郎           |                               |                                       |
| 車両予約<br>開始日時   | 2017/06/12 09:00 |                               |                                       |
| 車両予約<br>終了日時   | 2017/06/12 17:00 |                               |                                       |
| 予約時間           | 8時間              |                               |                                       |
| 連絡事項<br>(コメント) | 本日、1日この車両を利用します。 |                               |                                       |
|                |                  | 予約状況を確認する                     |                                       |
| 0 1            | 2 3 4 5 6        | 7   8   9   10   11   12   13 | 14   15   16   17   18   19   20   21 |
|                |                  |                               |                                       |
|                | 変更               | 削除                            | 戻る                                    |

#### ・内容確認後に「確定」部分をタップして頂ければ完了となります。

| 車両予約変更確認        |                  |  |  |  |  |  |
|-----------------|------------------|--|--|--|--|--|
| ナンバー            | テスト500あ1234      |  |  |  |  |  |
| 車種名             | フィットシャトルハイブリッド   |  |  |  |  |  |
| 車両タイプ           |                  |  |  |  |  |  |
| 駐車場             |                  |  |  |  |  |  |
| 所属グループ          | テスト支店            |  |  |  |  |  |
| ドライバー           | テスト 太郎           |  |  |  |  |  |
| 車両予約<br>開始日時    | 2017/06/12 09:00 |  |  |  |  |  |
| 車両予約<br>終了日時    | 2017/06/12 17:00 |  |  |  |  |  |
| 予約時間            | 8時間              |  |  |  |  |  |
| 連絡事項<br>(コメント)  | 本日、1日この車両を利用します。 |  |  |  |  |  |
|                 | 変更しますか? 削除しますか?  |  |  |  |  |  |
|                 | 確定 戻る            |  |  |  |  |  |
| <b>車両予約変更完了</b> |                  |  |  |  |  |  |
| 車両予約を変更しました。    |                  |  |  |  |  |  |
| 車両予約を削除しました。    |                  |  |  |  |  |  |
|                 |                  |  |  |  |  |  |
|                 |                  |  |  |  |  |  |

トップ画面に戻る

# 9.スマートフォン(パソコン含む)での予約延長

【その他機能】この機能は利用されているドライバーの方のみの機能となります。(ドライバー権限)

(車両利用中の15分単位延長機能)

・車両を利用中に予定時間まで車両返却が間に合わない場合に15分単位で延長作業が可能となります。

ただし、後に予約が入っている場合は弾かれてしまいます。

「本日の予約」をタップして延長作業を行って下さい。

※短縮は「予約変更」作業でお願いします。

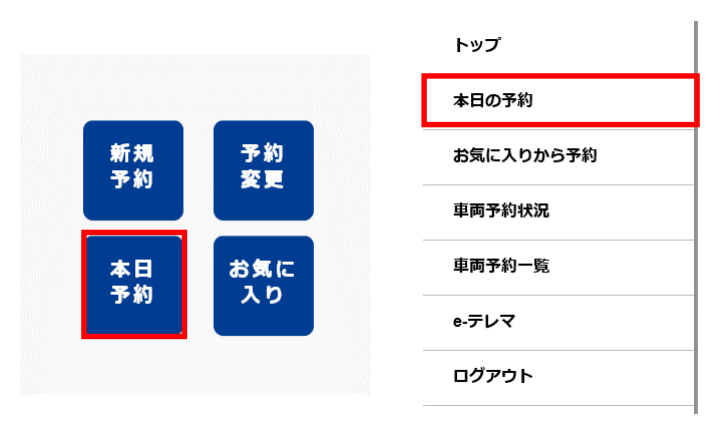

・ (例)

下記のように当日の予約が表示されますので、30分延長したい場合は「30分延長」部分をタップして下さい。 ポップアップが上がるのでOK部分をタップすれば延長可能となります。

| 本日の予約一覧                              |             |           |
|--------------------------------------|-------------|-----------|
| <b>テスト500あ1234</b><br>フィットシャトリレィブリッド | 09:00~17:00 |           |
| 詳細                                   | 30分<br>延長   | 15分<br>延長 |
|                                      |             |           |
|                                      | トップ画面に戻る    |           |

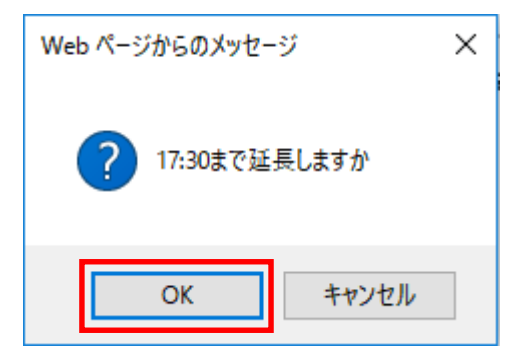